## Step 1:

• Click on "MindsetXR-v1.0.0.zip".

| MindsetXR Download all |                      |                |              |           | ✓ = ::: |
|------------------------|----------------------|----------------|--------------|-----------|---------|
| Nam                    | e ↑                  | Owner          | Last mo 🔻    | File size | :       |
| ŧ                      | MindsetXR-v1.0.0.zip | Owner hidden   | Nov 26, 2024 | 241.6 MB  |         |
|                        | WindsetXK-VI.0.0.21p | O owner nidden | 100 20, 2024 | 241.0 MD  |         |

• Click the "Download Anyway" button to save the file to your computer.

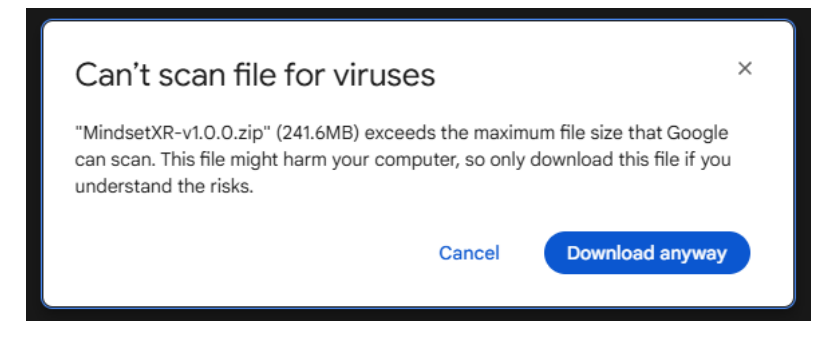

- Extract the file and open the *"MindsetXR-v1.0.0"* folder; you should find *"MindsetXR-Android-Shipping\_universal.apk"* in that folder. This is the file you need to install on your device.
- Download & Install SideQuest from <a href="https://sidequestvr.com/download">https://sidequestvr.com/download</a> (Advanced Installer Recommended).

## Step 2:

- Connect your Meta Quest 2 headset to your computer using the provided cable from your package.
- Put on the VR headset for a moment and click on the *"Allow" button (Do not disconnect the cable).*

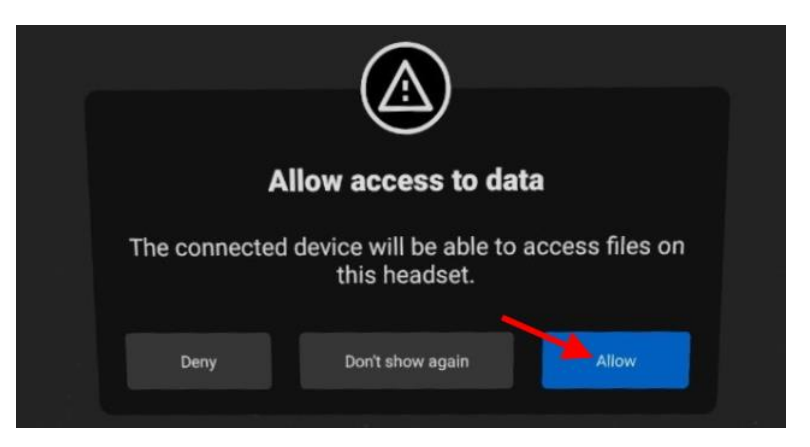

• Take off the VR headset and run SideQuest on your computer.

• Click the *"Install APK file from folder on computer"* button, then browse to select *"MindsetXR-Android-Shipping\_universal.apk"*.

| SideQuest            |                   |                    | - 🗆                | ×         |   |
|----------------------|-------------------|--------------------|--------------------|-----------|---|
| Oculus Quest 2 3 26% |                   |                    | • III • III •      | ≡, � €    |   |
|                      |                   | Install APK file   | from folder on com | puter.    |   |
|                      | <b>\$</b><br>Apps | <b>Q</b><br>Search | Account            | 三<br>Ment | 1 |

• Please wait until the installation is complete.

## Step 3:

- Put on the VR headset.
- In the virtual reality environment, click on the App Library.

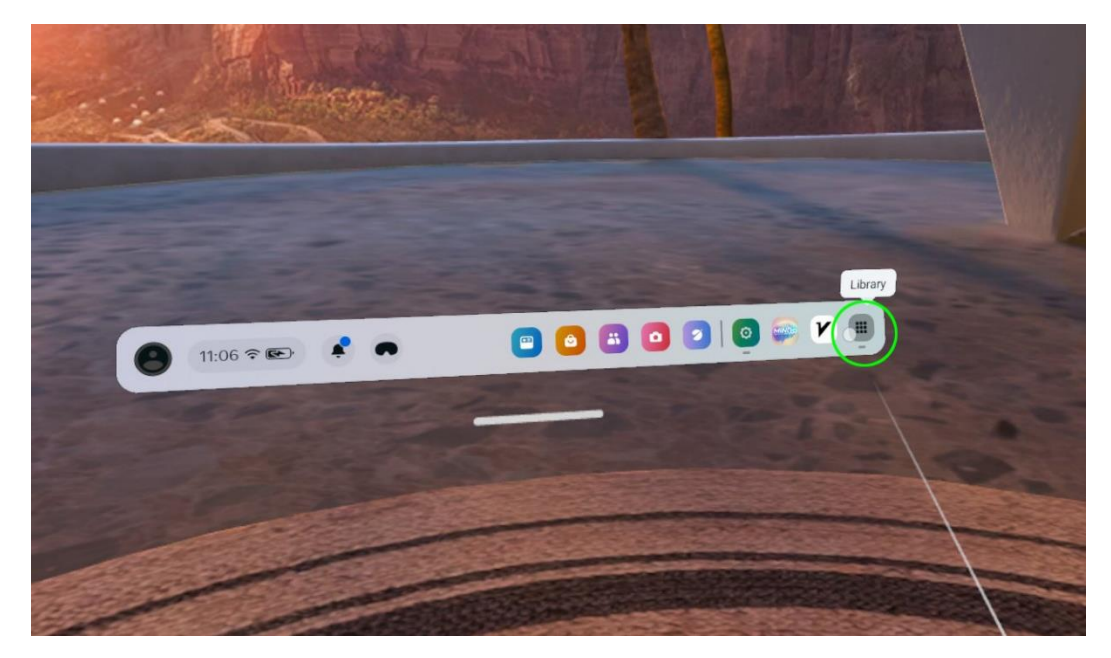

• Click on "All" then "Unknown Sources".

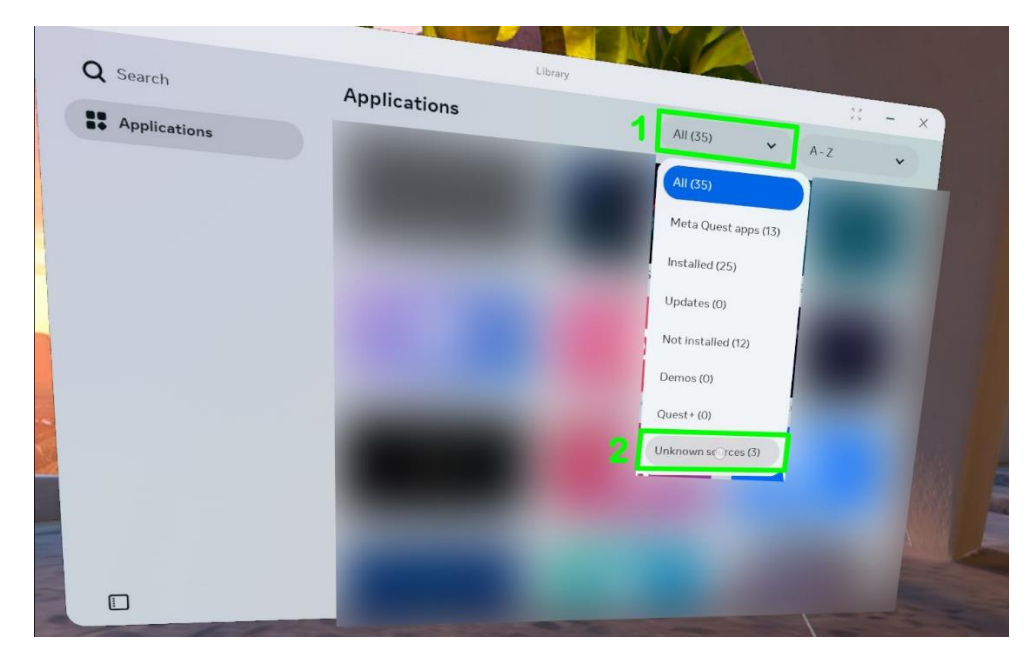

• Click on "MindsetXR" to run the app and enjoy!

| Q Search     | Library                                                                                                    | Unio                                                                                                   | # - × |     |
|--------------|----------------------------------------------------------------------------------------------------|----------------------------------------------------------------------------------------------------|-------|-----|
| Applications | Running apps from unknown sources may put your ac<br>Policy also prohibits piracy, illicit modding, cheating<br>Mindset XD | CONKNOWN SOU. A – Z<br>count and device at risk. Our Platform Abuse<br>, and other unauthorized usage. | ~     |     |
|              | com.mindxr.mindsetxr                                                                                                    |                                                                                                    |       | Ret |
|              |                                                                                                    |                                                                                                    |       |     |
|              |                                                                                                    |                                                                                                    |       |     |
|              |                                                                                                    |                                                                                                    |       |     |
|              |                                                                                                    |                                                                                                    |       |     |

If you encounter any problems during installation or need further assistance, please contact Behnam Razipour at his personal email, <u>b.razipour@gmail.com</u>.